## アカウントの作成手順

~Ebook centralのアカウントについて~
①大学のメールアドレス(@kitakyu-u.ac.jp)でアカウントを作成いただけます。
②Ebook centralでの購入依頼やブックシェルフ機能の使用、学外からの利用にはアカウントの作成が必要です。
③アカウントの作成は学内・学外等場所を問わず可能です。
【学内から作成の場合】すぐにアカウントの作成が可能です。
【学外から作成の場合】アカウント作成完了には図書館からの承認が必要です。(タイミングによっては、承認にお時間をいただく場合があります。)

## 【学内から作成の場合】

 Ebook centralのTOP画面から右上『サインイン』をクリック URL (https://ebookcentral.proquest.com/lib/kitakyushu)

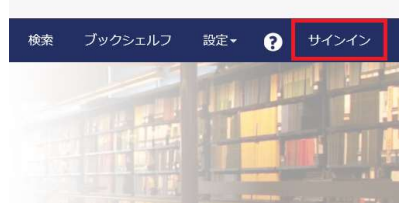

| 2 | 「Ebook centralのアカウントを作成する」 | をクリック |
|---|----------------------------|-------|
|   |                            |       |

共有することもできます

インでお読みいただけます

| Ebook Centralのご利用は初めてですか?<br>無料でアカウントを作成できます。 | 2 | Ebook Centralのアカウントを作成する |
|-----------------------------------------------|---|--------------------------|

③必要事項を全て入力後、「Ebook centralのアカウントを作成する」をクリック

## Bookshelfのアカウントを作成

私はアカウントを持っています。 サインイン・

| 名 (ファーストネーム)                                                                 |                     |                           |
|------------------------------------------------------------------------------|---------------------|---------------------------|
| 姓 (ラストネーム)                                                                   |                     |                           |
| ユーザー名:大学のメールアドレス                                                             | 大学のメールアドレスを入力してください | お客様の電子メールアドレスがユーザー名になります。 |
| パスワード:                                                                       |                     | 最低8文字。スペースは使用しないでください。    |
| □ Ebook Centralのアカウントを作成することにより、お客様は当社のプライバシーボリシーおよびサービス利用規約に同意されるこ<br>になります |                     |                           |

Ebook Centralのアカウントを作成する

④アカウント作成完了後、登録完了メールが届く。

## 【学外から作成の場合】

①北九州市立大学のページに接続するとサインインのページに繋がる。 「アカウントのリクエスト」をクリック

②必要事項を全て入力後、「アカウントのリクエスト」をクリック

③図書館で承認処理が行われた後、メールが届く。 (1週間経っても連絡が来ない場合は、下記の連絡先までお問合せ下さい。)